## 软件安装

XINJE Vision Studio视觉软件需要安装两个安装包:

- 编辑软件: studio\_3.4.2.1031.exe;
- 运行软件: runtime\_3.4.2.1031.exe;

两个安装包安装方法相似,下面以studio\_3.4.2.1031.exe为例:

1、双击安装包.exe文件,在跳出的安装向导窗口中,点击下一步;

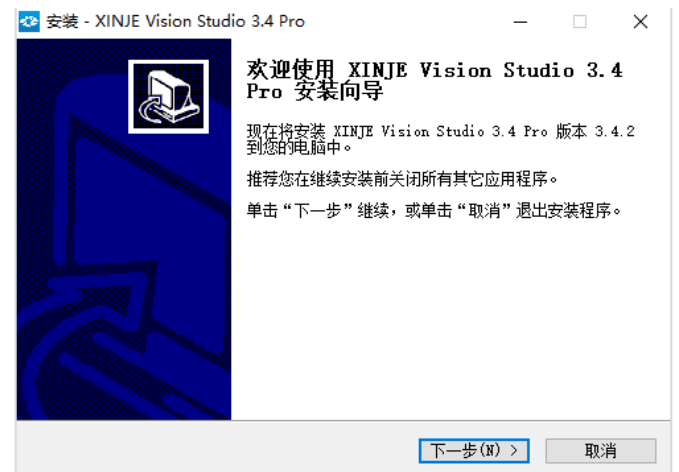

2、在"选择目标位置"窗口中点击"浏览"按钮并设置安装路径,点击"下一步"(如 果在默认路径下安装,请直接点击下一步);

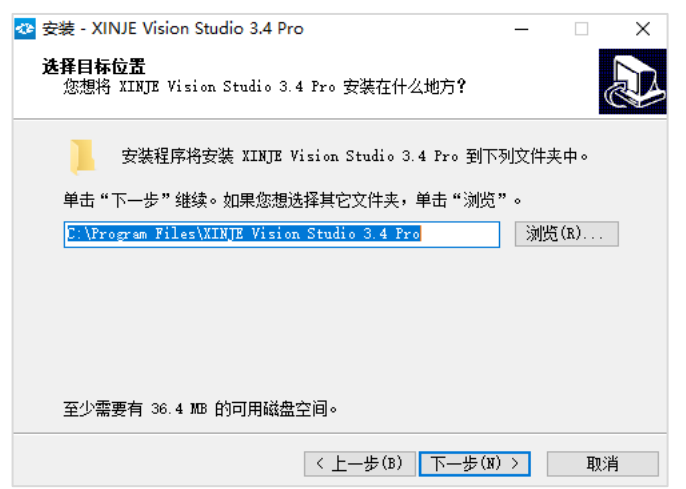

3、在"选择附加任务"窗口中,勾选创建桌面快捷方式,并点击"下一步";

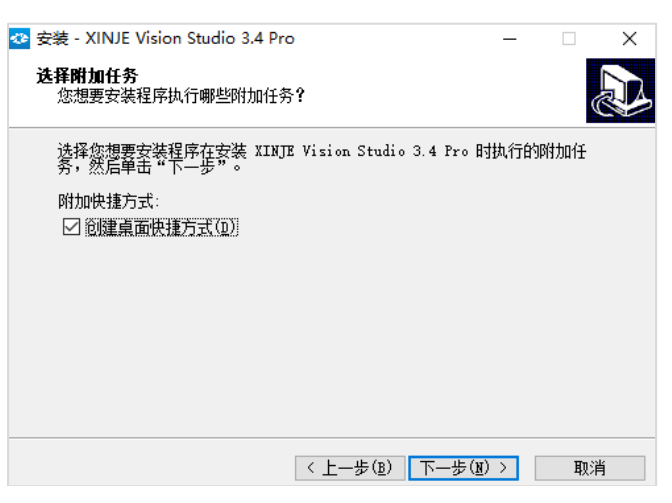

4、在"准备安装"窗口中点击"安装";

| 😋 安装 - XINJE Vision Studio 3.4 Pro                              | -   |     | × |
|-----------------------------------------------------------------|-----|-----|---|
| <b>准备安装</b><br>安装程序现在准备开始安装 XINJE Vision Studio 3.4 Pro 到<br>中。 | 您的电 | 脑   | Ð |
| 单击"安装"继续此安装程序。如果您想要回顾或改变设置,<br>步"。                              | 青单击 | "上一 |   |
| 目标位置:<br>C:\Program Files\XINJE Vision Studio 3.4 Pro           |     |     | ^ |
| 开始菜单文件夹:<br>XINJE Vision Studio 3.4 Pro                         |     |     |   |
| 附加任务:<br>附加快捷方式:<br>创建桌面快捷方式(D)                                 |     |     |   |
|                                                                 |     |     | ~ |
| <                                                               |     | >   |   |
| 〈上一步(12) 安装(12)                                                 |     | 取   | 消 |

5、稍等片刻;

| 🐼 安装 - XINJE Vision Studio 3.4 Pro                             | _              | ×  |
|----------------------------------------------------------------|----------------|----|
| <b>正在安装</b><br>安装程序正在安装 XINJE Vision Studio 3.4 Pro 到您的<br>待。  | 电脑中,请等         |    |
| 正在解压缩文件<br>C:\Program Files\XINJE Vision Studio 3.4 Pro\HandEy | eCalibrate. dl | 1  |
|                                                                |                |    |
|                                                                |                |    |
|                                                                |                |    |
|                                                                |                |    |
|                                                                |                | 取消 |

6、安装加密狗驱动,点击开始安装,如需更换安装路径,请点击"自定义选项"(如果 您已安装该驱动,则将不会跳出此窗口)。安装完毕后,请关闭窗口;

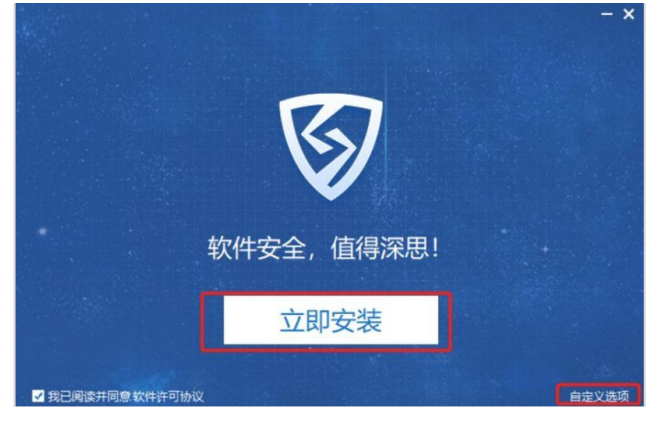

7、安装VC库,在跳出的窗口中勾选"我同意许可条款和条件",点击安装。安装好后请点击"关闭"按钮(如果您已安装VC库,则将不跳出该窗口);

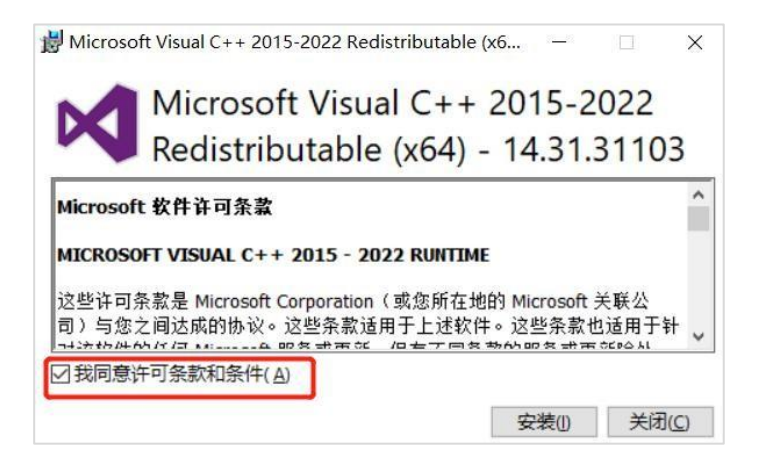

8、此时,该视觉软件将安装完成,请点击"完成"按钮。(如果您勾选"运行XINJE Vision Studio 3.0 pro",点击"完成"后将自动打开软件)。

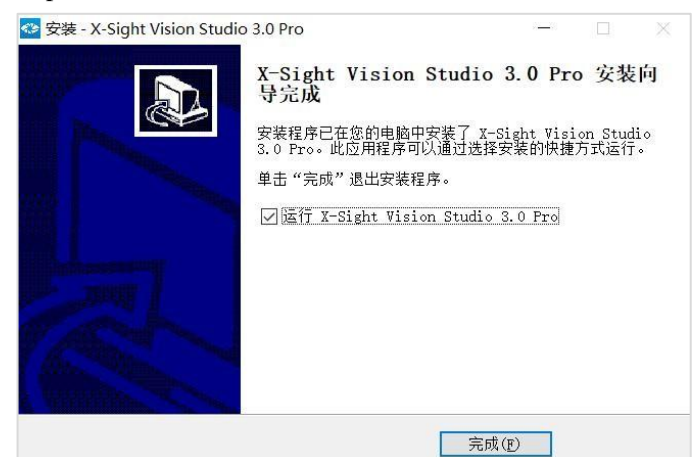

## 软件授权

软授权码可以在不同机器上使用,但是不能同时使用。 软件授权步骤如下:

1、双击打开桌面上的加密狗驱动;

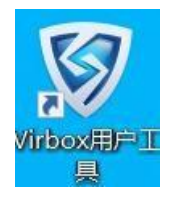

2、在打开的界面中点击"云/软锁",点击授权码在线激活;

| 0                 | 区域:中国 ~ |   |           | 版本; v2 | 4.0.55305(2.4.0.55305) | 常见问题   | - | × |
|-------------------|---------|---|-----------|--------|------------------------|--------|---|---|
| න                 | 😂 云账号   | + |           |        |                        |        |   |   |
|                   | () 软锁   | * |           |        |                        |        |   |   |
| (1)<br>(1)<br>(1) | 》 本地软额  |   | 许可信息      |        |                        |        |   |   |
|                   |         |   | 8 账号/主机:  | 本地     | 自软链                    |        |   |   |
| 6814403           |         |   | 🛗 主机IP:   | 10.    | 3.18.69                |        |   |   |
|                   |         |   | 合 许可:     | 0      | 赛                      |        |   |   |
| 510054XI#         |         |   | ② 正常:     | 0      | 赛                      |        |   |   |
| 20                |         |   | ⊙ 已过期:    | 0      | 音                      |        |   |   |
| 服务设置              |         |   | 刷新        |        |                        |        |   |   |
| - California      |         |   | 生成离线绑定c20 | 这件     | 导入离线病                  | 定d2c文件 |   |   |
|                   |         |   | 授权码在线激    | 活      | 授权码网页兑换                |        |   |   |
| C <sup>O</sup>    |         |   |           |        |                        |        |   |   |

3、复制授权码,并点击"激活"。

| 授权码: e.g:1234 | 5678-ABCD+DCBA | 激活   |
|---------------|----------------|------|
| 刷新            |                |      |
| 授权码           | 家長制授权码,并点击     | "激活" |
|               |                |      |
|               |                |      |
|               |                |      |